# Mot de passe en libre-service

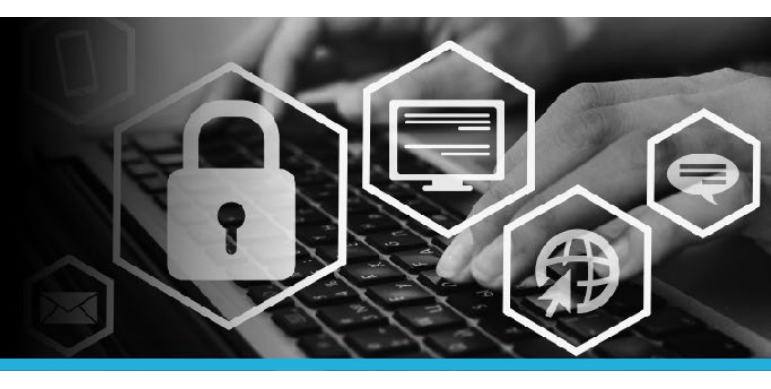

# CHANGER DE MOT DE PASSE

#### ÉTAPE 1

Allez à postescanada.ca, puis dans Intraposte, cliquez sur Mot de passe oublié?

#### intrapost / intraposte communiquez avec le Service d'assistance de Postes Canada au User ID can be found on your pay 1-877-411-8585. statement beside your Employee ID. L'ID utilisateur se trouve sur votre bulletin de paie à côté de votre ID d'employé. User ID / ID utilisateur Password / Mot de passe Forgot your Mot de passe password? oublié?

If you experience any login difficulties, please contact the Canada Post Help Desk at 1-877-411-8585. Si vous éprouvez des difficultés lors de l'ouverture de l'application,

The use of "Employee Self Serve" is granted by Canada Post Corpor ne use or temployee ser serviv is granited by Lanaca Host corporation to employee as a surfur, issers to review, update or change their own employee personal records. Access to "Employee Sel lever" is available solely to authorized users. Authorized users have a responsibility to protect th Jser ID and password and to immediately notify the Canada Post Help Deak (1-877-411-8585) if here are any indications that their access or personal info mation has been compro riate use of this system is strictly prohibited and shall result in revocation of auti access and criminal, civil and/or disciplinary sanctions.

L'utilisation du « Libre-service pour les employés « est accordée par la Société canscienne des postes au employés pour qu'ils puissent révier, mettre à jour em molfine lous dossies personnes. Li Locai de protecte les employés nes cal les mois de passe et la dovent avaier molésisement est terns de protecte lour code d'usager et leur moi de passe et la dovent avaier molésisement la Bersie de activités cal calance (LibreT) attabilista de la dovent avaier molésisement la Bersie entre la calance de activités d'activités de la dovent avaier molésisement la Bersie revent nes de la calance (LibreT) attabilista la les general est activités en la calance revent nes de la calance (LibreT) attabilista la la calance la calance la calance revent nes de la calance la calance la calance la calance autorités de destabilista écologita des protéges accuba atta que de est neures canteriles autorités de la calance revent nes de la calance la calance revent nes de la calance revent nes de la calance revent nes de la calance revent nes destabilistas revent nes de la calance revent nes de la calance revent nes de la calanc

# ÉTAPE 2

Bienvenue à la page d'ouverture de session de l'outil Mot de passe en libre-service.

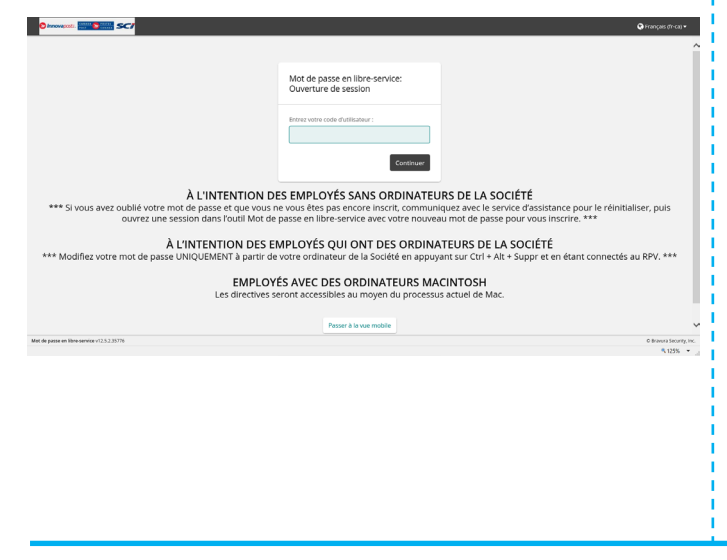

### ÉTAPE 3

Entrez votre code utilisateur. Le code se trouve sur votre bulletin de paie à côté de votre ID d'employé. Cliquez sur Continuer.

| Mot de passe en libre-service:<br>Ouverture de session |  |
|--------------------------------------------------------|--|
| Entrez votre code d'utilisateur :                      |  |

Continuer

### **ÉTAPF 4**

Trois options s'offrent à vous : Utiliser le mot de passe, Répondre aux questions de sécurité OU Appareil mobile. Sélectionnez l'option qui vous convient. Dans cet exemple, l'option Utiliser le mot de passe a été sélectionnée.

Méthodes d'authentification

Utiliser le mot de passe

Répondre aux questions de sécurité

Appareil mobile

## ÉTAPE 5

Saisissez votre mot de passe (le même que celui que vous utilisez pour ouvrir une session dans Intraposte). Cliquez sur Ouverture de session.

| Ouverture de ses         | sion                 |
|--------------------------|----------------------|
| Saisir le mot de passe : |                      |
|                          | Ouverture de session |

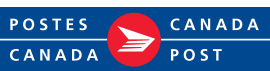

# Mot de passe en libre-service

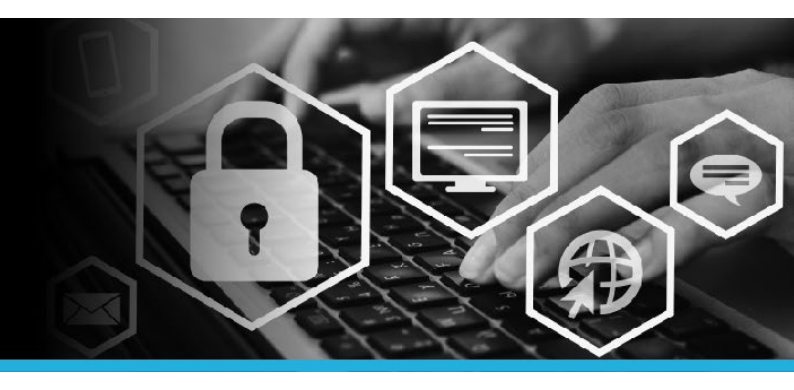

# CHANGER DE MOT DE PASSE

### ÉTAPE 6

Sous Mon profil, cliquez sur Modifier les mots de passe.

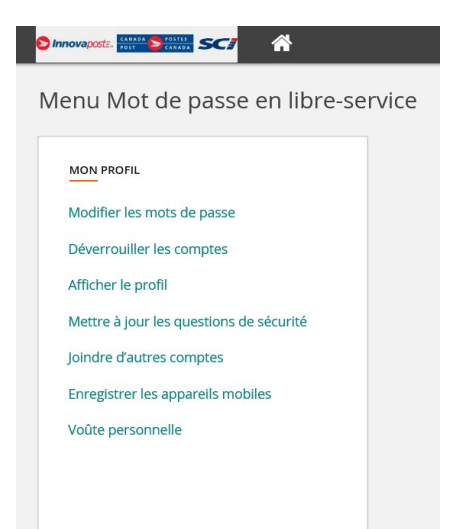

# ÉTAPE 7

CANADA

POST

Entrez votre nouveau mot de passe dans le champ Nouveau mot de passe. Entrez-le de nouveau dans le champ Confirmer. Cliquez sur le bouton Modifier les mots de passe.

#### Entrez un nouveau mot de passe : Le mot de passe doit : doit contenir au moins 8 caractères; doit contenir des lettres majuscules et minuscules; doit contenir au moins 1 caractère spécial; doit contenir au moins 1 chiffre; \*\*Les critères du mot de passe deviennent verts si les conditions ne doit pas être votre nom ou code d'utilisateur; sont remplies. Ils deviennent rouges si les conditions ne sont pas ne doit pas contenir votre nom ou code d'utilisateur; • must pass Active Directory and Azure AD Password Protection rules ne doit pas commencer par ? ou ! ne pas être l'un des 24 derniers mots de passe remplies. le mot de passe doit être changé tous les 86 jours Mot de passe suggéré : (Sélectionne... 🔻 Nouveau mot de passe: 1 Confirmer: \* POSTES CANADA

### ÉTAPE 8

Cliquez sur votre **nom**, dans le coin supérieur droit, puis sélectionnez l'option **Déconnexion** dans le menu déroulant.

| 3  | 📮 💄 VOTRE NOM 🛛 👻      |
|----|------------------------|
| Ŀî | Identifiant: VOTRE NOM |
| ۲  | Français (fr-ca) 🔸     |
| ወ  | Déconnexion            |